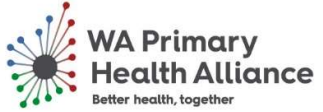

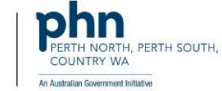

## Pathology Overview on Medical Director

- In a patient's clinical record click on the My Health Record tab at the top MyHealthRecord
- 2. Set the date filters to include any results you would like
  - to see 🛛 Document Date 🔻 🍸
- Double click on the second document 'Pathology Overview'

Use the hyperlinks to see information related to your patient's recent test history

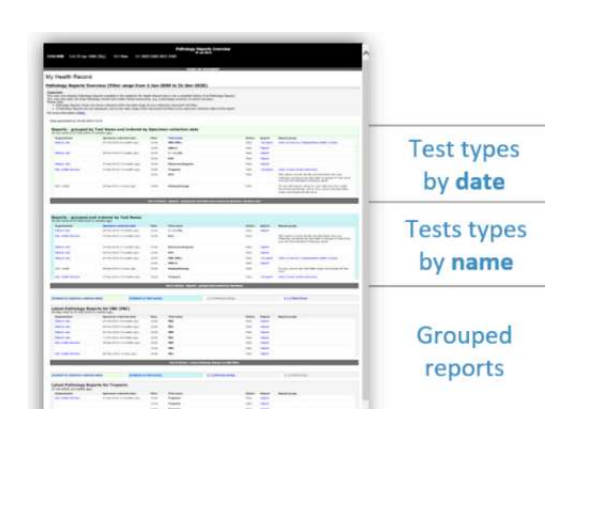

## Pathology Overview on Best Practice

- 1. In a patient's clinical record click on the My Health Record Button My Health Record
- 2. Set the date filters on the left hand side to include any results you would like to see
- Double click on the second document in the list 'Pathology Overview'

Use the hyperlinks to see information related to your patient's recent test history

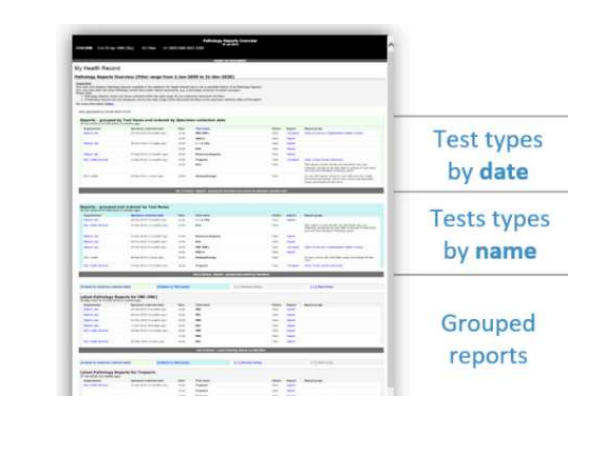